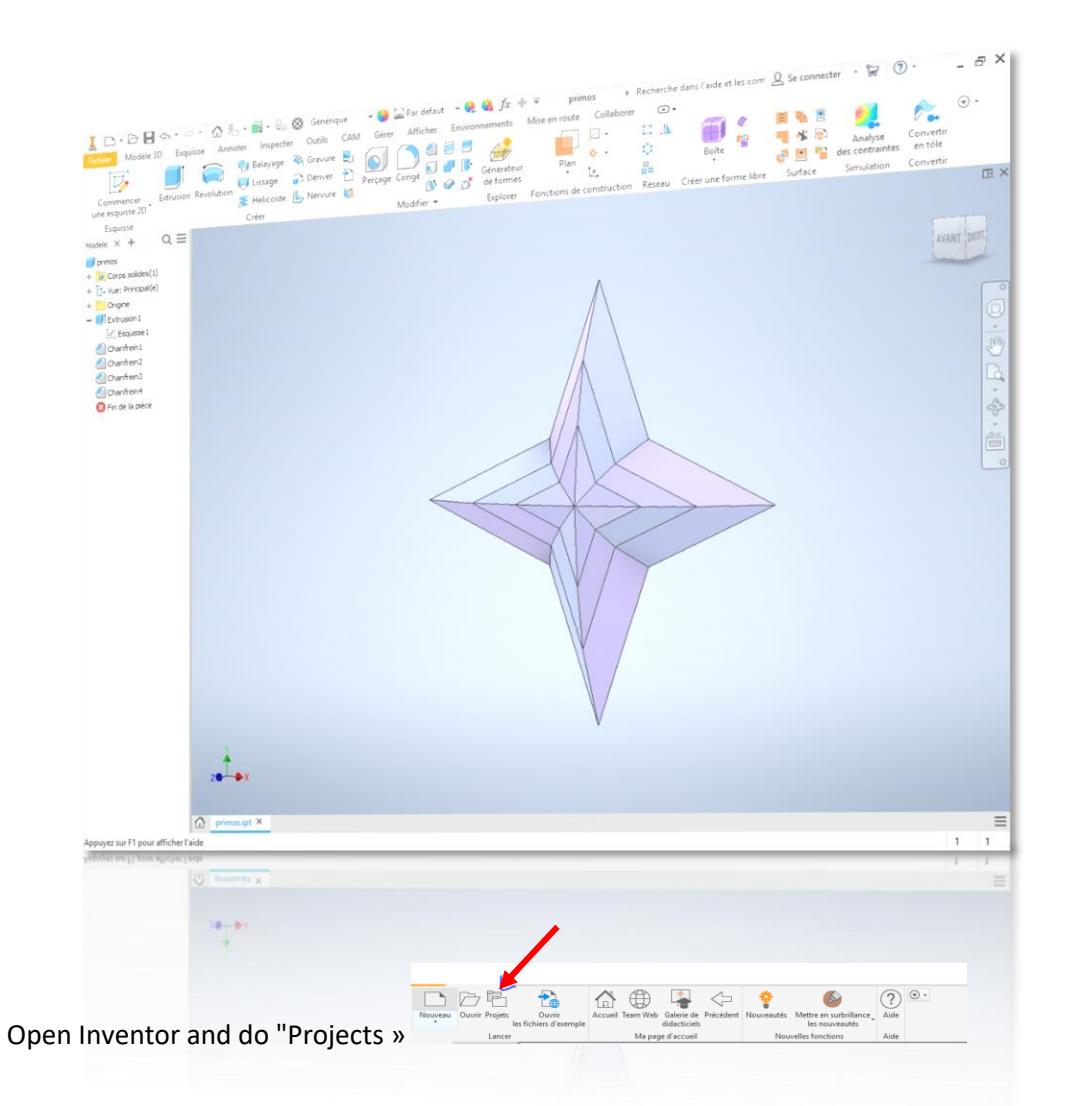

A pop-up window opens, click on "create" and then on "New single user project". Name your project and place it where you want it in your folders thanks to the three dotted lines on the right of the second line. Then click on "finish".

| md ur opid: Emplocement du projet Understein du projet Understein du pro | ^                                                                                                    |                                                                                              |                                                                                                    | I have been state                                                                                                    | A Evaluation to the societ           |  |
|----------------------------------------------------------------------------------------------------|----------------------------------------------------------------------------------------------------|----------------------------------------------------------------------------------------------|----------------------------------------------------------------------------------------------------|----------------------------------------------------------------------------------------------------|--------------------------------------|--|
| Ontada         webcam       \\dc1-0210006t\mbbed\$\Documents\unebcam\         \\dc1-0210006t\mbbed\$\Documents\unebcam\         \\dc1-0210006t\mbbed\$\Documents\unebcam\         \\dc1-0210006t\mbbed\$\Documents\unebcam\         \\dc1-0210006t\mbbed\$\Documents\unebcam\         \\dc1-0210006t\mbbed\$\Documents\unebcam\         \\dc1-0210006t\mbbed\$\Documents\unebcam\         \\dc1-0210006t\mbbed\$\Documents\unebcam\         \\dc1-0210006t\mbbed\$\Documents\unebcam\         \\dc1-021000ft\mbbed\$\Documents\unebcam\         \\dc1-021000ft\mbbed\$\Documents\unebcam\         \d                                                                                                    | lom du projet                                                                                                    | Emplacement du projet                                                                        | lac                                                                                                    | Nom du projet                                                                                                    | Emplacement du projet                |  |
| Projet Type = Utilisateur unique Projet Type = Utilisateur unique Projet Type = Utilisateur unique Projet Type = Utilisateur unique Projet Type = Utilisateur unique Utilises obloithéque de styles = Lecture seule Utilises de habitinux Sepace de travail Sepace de travail Sepace de tr | ∕ Defait<br>webcam                                                                                                    | \lpt:1-0210006t\mlabed\$\Documents\webcam\                                                   |                                                                                                    | ✓ Default<br>NomProjet<br>webcam                                                                                                    | \\\\\\\\\\\\\\\\\\\\\\\\\\\\\\\\\\\\ |  |
|                                                                                                    | <ul> <li>Projet</li> <li>Type = Utilisateur unit</li> <li>Thermodus =</li> <li>Utilise I baltothèques d'en</li> <li>Bibliothèques de m</li> <li>Espace de travail</li> <li>Bibliothèques de de sisters fréq</li> <li>Sous-dossiers fréq</li> <li>Options de dossier</li> <li>Options</li> </ul> | ue<br>de styles = Lecture seule<br>parences<br>atériaux<br>es de travail<br>uemment utilisés | <ul> <li>▲</li> <li>↓</li> <li>↓</li></ul> | Projet<br>Projet<br>Projet | Précédent Suivant Terminer Annuler   |  |

|                                                                                                    | Ma page d'accueil                                                                                                    | Nouvelles fonctions         | Aide     |   |
|----------------------------------------------------------------------------------------------------|----------------------------------------------------------------------------------------------------|-----------------------------|----------|---|
| Projets                                                                                                    |                                                                                                    |                             |          | 2 |
| Nom du projet                                                                                                    | Emplacement du pr                                                                                                    | oiet                        |          |   |
| Default                                                                                                    |                                                                                                    |                             |          |   |
| ✓ NomProjet                                                                                                    | \\dc1-0210006t\ml                                                                                                    | at d\$\Documents\A3\        |          |   |
| webcam                                                                                                    | \\dc1-0210006t\ml                                                                                                    | abed Documents webcam       |          |   |
|                                                                                                    |                                                                                                    |                             |          |   |
|                                                                                                    |                                                                                                    |                             |          |   |
|                                                                                                    |                                                                                                    |                             |          |   |
|                                                                                                    |                                                                                                    |                             |          |   |
|                                                                                                    |                                                                                                    |                             |          |   |
|                                                                                                    |                                                                                                    |                             |          |   |
|                                                                                                    |                                                                                                    |                             |          |   |
|                                                                                                    |                                                                                                    |                             |          |   |
|                                                                                                    |                                                                                                    |                             |          |   |
|                                                                                                    |                                                                                                    |                             |          |   |
|                                                                                                    |                                                                                                    |                             |          |   |
|                                                                                                    |                                                                                                    |                             |          |   |
| Projet                                                                                                    |                                                                                                    |                             |          |   |
| Projet                                                                                                    | ilisateur unique                                                                                                    |                             |          |   |
| Projet<br>Projet<br>Type = Ut                                                                                                    | ilisateur unique<br>ent = \\dc1-0210006t\mlabed\$\Documents\A:                                                                                                    | 31                          |          |   |
| Projet<br>Projet<br>Type = U:<br>Difference<br>Projet<br>Fichier inc                                                                                                    | ilisateur unique<br>ent = \\dc1-0210006t\mlabed\$\Documents\A:<br><u>lus =</u>                                                                                                    | 31                          |          |   |
| Projet<br>Projet<br>Type = Uti<br>Emplacem<br>Fichier inc<br>Utiliser la                                                                                                    | bilisateur unique<br>ent = \\dc1-0210006t\mlabed\$\Documents\A:<br>l <u>us =</u><br>bibliothèque de styles = Lecture seule                                                                                                    | 3/                          |          |   |
| Projet<br>Type = Ui<br>Emplacem<br>Fichier inc<br>Geographics la<br>Bibliothe                                                                                                    | tilisateur unique<br>ent = \\dc1-0210006t\mlabed\$\Documents\A:<br><u>lus =</u><br>bibliothèque de styles = Lecture seule<br><b>:ques d'apparences</b>                                                                                                    | 31                          |          | 4 |
| Projet<br>Projet<br>Type = Ui<br>Emplacem<br>Fichier inc<br>Utiliser la<br>Bibliothè<br>Sign Bibliothè                                                                                                    | tilisateur unique<br>ent = \\dc1-0210006t\mlabed\$\Documents\A:<br><u>lus =</u><br>bibliothèque de styles = Lecture seule<br>: <b>ques d'apparences</b><br>ques de matériaux                                                                                                    | 31                          |          | + |
| Projet<br>Projet<br>Type = U<br>Enclaiering<br>Utiliser la<br>Bibliothě<br>Space<br>Bibliothě<br>Space<br>Chemins                                                                                                    | tilisateur unique<br>ent = \\dc1-0210006t\mlabed\$\Documents\A:<br><u>lus =</u><br>bibliothèque de styles = Lecture seule<br>e <b>ques d'apparences</b><br>e <b>ques de matériaux</b><br>le travail<br>de groupes de travail                                                                        | 31                          |          | + |
| Projet<br>Projet<br>Type = Utiliser lai<br>Utiliser lai<br>Bibliothé<br>Some Espace co<br>Chemins<br>Bibliothé<br>Bibliothé<br>Bibliothé                                                                                                    | tilisateur unique<br>ent = \\dc1-0210006t\mlabed\$\Documents\A:<br><u>lus =</u><br>bibliothèque de styles = Lecture seule<br>e <b>ques d'apparences</b><br>e <b>ques de matériaux</b><br><b>le travail</b><br>e de groupes de travail<br>supes                                                      | 31                          |          | + |
| Projet<br>Projet<br>Projet | tilisateur unique<br>ent = \\dc1-0210006t\mlabed\$\Documents\A:<br><u>lus =</u><br>bibliothèque de styles = Lecture seule<br><b>:ques d'apparences</b><br>: <b>:ques de matériaux</b><br><b>le travail</b><br>: de groupes de travail<br>:ques<br>ssiers fréquemment utilisés                       | 31                          |          |   |
| Projet<br>Projet<br>Projet | tilsateur unique<br>ent = \\dc1-0210006t\mlabed\$\Documents\A:<br><u>lus =</u><br>bibliothèque de styles = Lecture seule<br>sques d'apparences<br>sques de matériaux<br>le travail<br>: de groupes de travail<br>sgues<br>ssiers fréquemment utilisés<br>de dossier                                 | 31                          |          |   |
| Projet<br>Projet<br>Type = UI<br>Echier inc<br>Fichier inc<br>Fichi                                                                                                    | tilisateur unique<br>ent = \\dc1-0210006t\mlabed\$\Documents\A:<br><u>lus =</u><br>bibliothèque de styles = Lecture seule<br><b>:ques d'apparences</b><br>: <b>:ques de matériaux</b><br>le <b>travail</b><br>: de groupes de travail<br>::ques<br>ssiers fréquemment utilisés<br><b>de dossier</b> | 3/                          |          |   |
| Projet<br>Projet<br>Type = UI<br>Endrering<br>Fichier inc<br>Fichier inc<br>Fichie                                                                                                    | tilisateur unique<br>ent = \\dc1-0210006t\mlabed\$\Documents\A:<br>lus =<br>bibliothèque de styles = Lecture seule<br>eques d'apparences<br>eques de matériaux<br>le travail<br>le travail<br>le de groupes de travail<br>eques<br>ssiers fréquemment utilisés<br>de dossier                        | 31                          |          |   |
| Projet<br>Projet<br>Type = UI<br>Endier inc<br>Utiliser la<br>Utiliser la<br>Utiliser la<br>Bibliothé<br>Signa Bibliothé<br>Signa Bibliothé<br>Sous-do<br>Sous-do<br>Sous-do<br>Sous-do<br>Sous-do<br>Sous-do<br>Sous-do                                                                                                    | tilisateur unique<br>ent = \\dc1-0210006t\mlabed\$\Documents\A:<br>lus =<br>bibliothèque de styles = Lecture seule<br>eques d'apparences<br>eques de matériaux<br>le travail<br>: de groupes de travail<br>:ques<br>ssiers fréquemment utilisés<br>de dossier                                       | 31                          |          |   |
| Projet<br>Projet<br>Emplacem<br>Fichier inc<br>Utiliser la<br>Utiliser la<br>Bibliothě<br>Sous-do<br>Sous-do<br>Sous-do<br>Sous-do<br>Sous-do<br>Sous-do<br>Sous-do<br>Sous-do<br>Sous-do<br>Sous-do                                                                                                    | tilisateur unique<br>ent = \\dc1-0210006t\mlabed\$\Documents\A:<br>bibliothèque de styles = Lecture seule<br>eques d'apparences<br>eques de matériaux<br>le travail<br>: de groupes de travail<br>: ques<br>ssiers fréquemment utilisés<br>de dossier                                               | 31                          |          |   |
| Projet<br>Type = U<br>Emplacem<br>Fichier inc<br>Generation<br>Fichier inc<br>Fichier inc<br>Fich                                                                                                    | tilisateur unique<br>ent = \\dc1-0210006t\mlabed\$\Documents\A:<br><u>lus =</u><br>bibliothèque de styles = Lecture seule<br>eques d'apparences<br>eques de matériaux<br>le travail<br>: de groupes de travail<br>:ques<br>ssiers fréquemment utilisés<br><b>de dossier</b>                         | 31                          |          |   |
| Projet<br>Type = U<br>Emplacem<br>Fichier inc<br>Fichier inc<br>Fic                                                                                                    | tilisateur unique<br>ent = \\dc1-0210006t\mlabed\$\Documents\A:<br>lus =<br>bibliothèque de styles = Lecture seule<br>eques d'apparences<br>eques de matériaux<br>le travail<br>: de groupes de travail<br>:gues<br>ssiers fréquemment utilisés<br>de dossier                                       | 3\<br>Darcourir Enregistrar | Anniquer |   |

Check that your project has been created, it should appear like this (red arrow):

The selection of your project is noted with a "  $\ensuremath{\,^{\ensuremath{\nu}}}$  " (green arrow).

## Then, select the new project and do new > part

| 👗 🗅 • 🗁 📙 <a th="" •="" 🔻<="" 🔿="" 🟠=""><th>Autodesk Inventor Professio</th><th>onal 2020</th><th><ul> <li>Recherche da</li> </ul></th><th>ins l'aide et les com 🙎 Si</th><th>e connecter 🔹 🦙 🛛 ? 🔹</th><th>_ &amp; ×</th></a> | Autodesk Inventor Professio                                | onal 2020                                                              | <ul> <li>Recherche da</li> </ul> | ins l'aide et les com 🙎 Si | e connecter 🔹 🦙 🛛 ? 🔹                 | _ & ×                      |
|----------------------------------------------------------------------------------------------------|------------------------------------------------------------|------------------------------------------------------------------------|----------------------------------|----------------------------|---------------------------------------|----------------------------|
| Fichier Mise en route Outils CAM Colla                                                                                                    | borer 🔹 🔹                                                  |                                                                        |                                  |                            |                                       |                            |
| Nouveau Ouvrir Projets Ouvrir<br>Les fichiers d'exemple                                                                                                    | Accueil Team Web Galerie de Précédent<br>Ma page d'accueil | eautés Mettre en surbrillance<br>les nouveautés<br>Nouvelles fonctions | Aide                             |                            |                                       |                            |
|                                                                                                    |                                                            |                                                                        |                                  |                            | iatiana 🔲 Anson dia si sant           | Ξ×                         |
|                                                                                                    |                                                            |                                                                        |                                  | inverser 📄 Reinit          | Agrandir recent                       |                            |
| Nouveau                                                                                                    |                                                            | Projet                                                                 | s Raccourcis                     | Détails du fi              | ichier                                |                            |
|                                                                                                    |                                                            |                                                                        |                                  |                            |                                       |                            |
|                                                                                                    |                                                            | Default                                                                |                                  |                            |                                       |                            |
|                                                                                                    |                                                            | NomPro                                                                 | jet                              |                            |                                       |                            |
| Pièce                                                                                                    | Ensemble                                                   | webcan                                                                 |                                  |                            |                                       |                            |
| Dessin                                                                                                    | Présentation                                               |                                                                        |                                  |                            |                                       |                            |
|                                                                                                    |                                                            |                                                                        |                                  |                            |                                       |                            |
|                                                                                                    |                                                            |                                                                        |                                  |                            |                                       |                            |
|                                                                                                    |                                                            |                                                                        |                                  | Ouvrir les rac             | courcis à l'aide de l'Explorateur Win | dows                       |
| De como entre of combre                                                                                                    | Developper bour amoner a                                   | es dabants avances i i                                                 |                                  |                            |                                       |                            |
| Documents recents                                                                                                    |                                                            |                                                                        | Mosaïque   Grand forma           | at   Petit format   Liste  | Rechercher dans récents               |                            |
| Réinitialiser les filtres                                                                                                    | Epinglé [0 Fichiers] 🔻                                     |                                                                        |                                  |                            |                                       |                            |
| Projet                                                                                                    | Libéré[0 Fichiers] V                                       |                                                                        |                                  |                            |                                       |                            |
| Projet actif                                                                                                    |                                                            |                                                                        |                                  |                            |                                       |                            |
| Tous les documents récents                                                                                                    |                                                            |                                                                        |                                  |                            |                                       |                            |
| Types de fichier                                                                                                    |                                                            |                                                                        |                                  |                            |                                       |                            |
| ✓ Tout                                                                                                    |                                                            |                                                                        |                                  |                            |                                       |                            |
| Ensembles                                                                                                    |                                                            |                                                                        |                                  |                            |                                       |                            |
| Dessins                                                                                                    |                                                            |                                                                        |                                  |                            |                                       |                            |
| Pieces<br>Présentations                                                                                                    |                                                            |                                                                        |                                  |                            |                                       |                            |
| Trier par                                                                                                    |                                                            |                                                                        |                                  |                            |                                       |                            |
| Récomment ouvert                                                                                                    |                                                            |                                                                        |                                  |                            |                                       |                            |
| Modifié le                                                                                                    |                                                            |                                                                        |                                  |                            |                                       |                            |
| Nom                                                                                                    |                                                            |                                                                        |                                  |                            |                                       |                            |
| Emplacement                                                                                                    |                                                            |                                                                        |                                  |                            |                                       |                            |
|                                                                                                    |                                                            |                                                                        |                                  |                            |                                       |                            |
| ۵x                                                                                                    |                                                            |                                                                        |                                  |                            |                                       |                            |
| Appuyez sur F1 pour afficher l'aide                                                                                                    |                                                            |                                                                        |                                  |                            | ٨                                     | Rejoindre le<br>groupe PIN |
|                                                                                                    |                                                            |                                                                        |                                  |                            |                                       |                            |

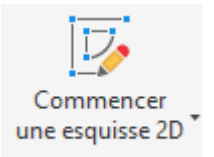

Click on Esquisse then select the desired plane. Then do

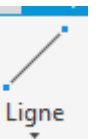

then draw the drawing below according

Projeter la géométrie

> Origin in the

to the center point of which we will have projected the geometry beforehand by doing left bar > center point.

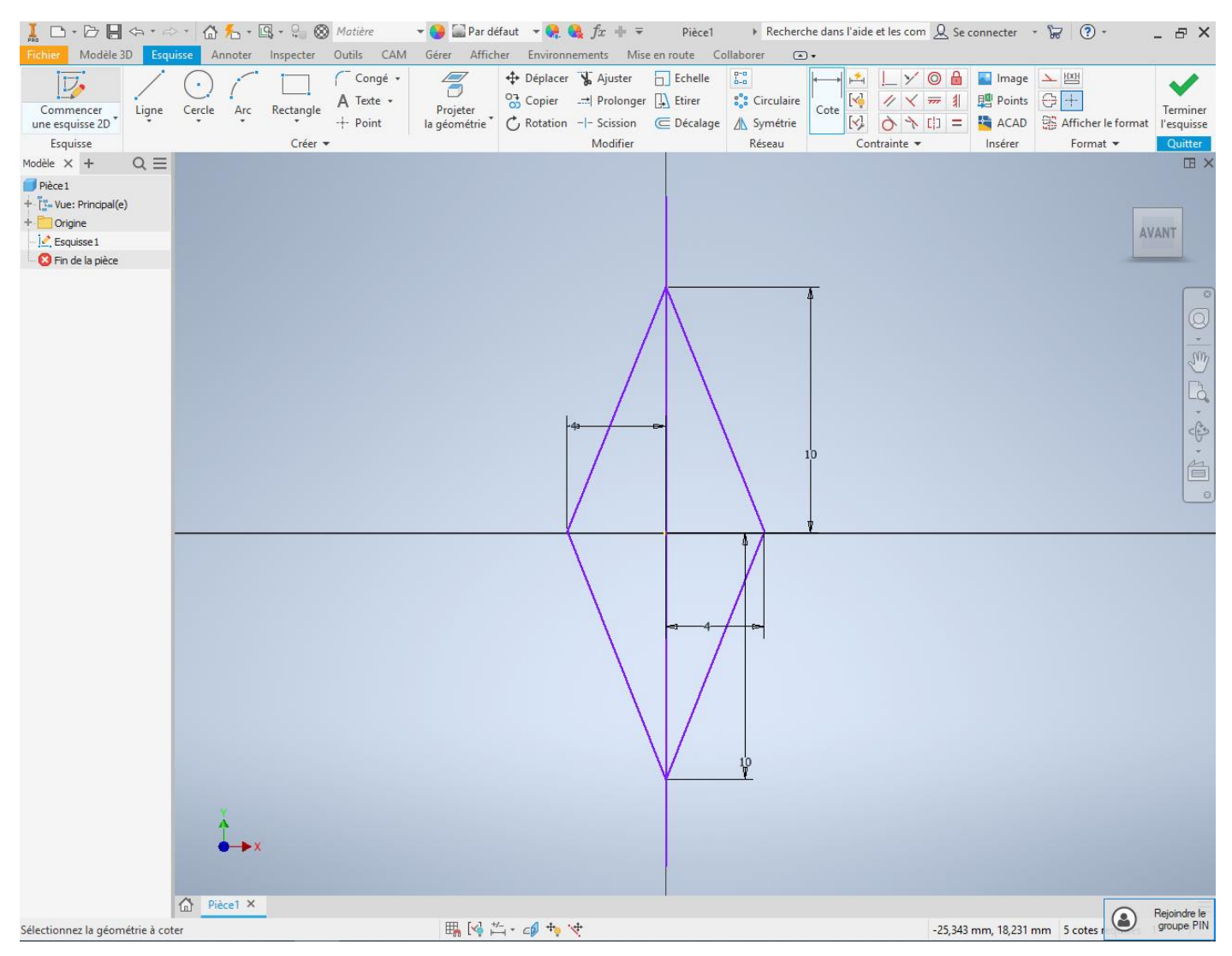

After that, reproduce the same rhombus horizontally always according to the center point.

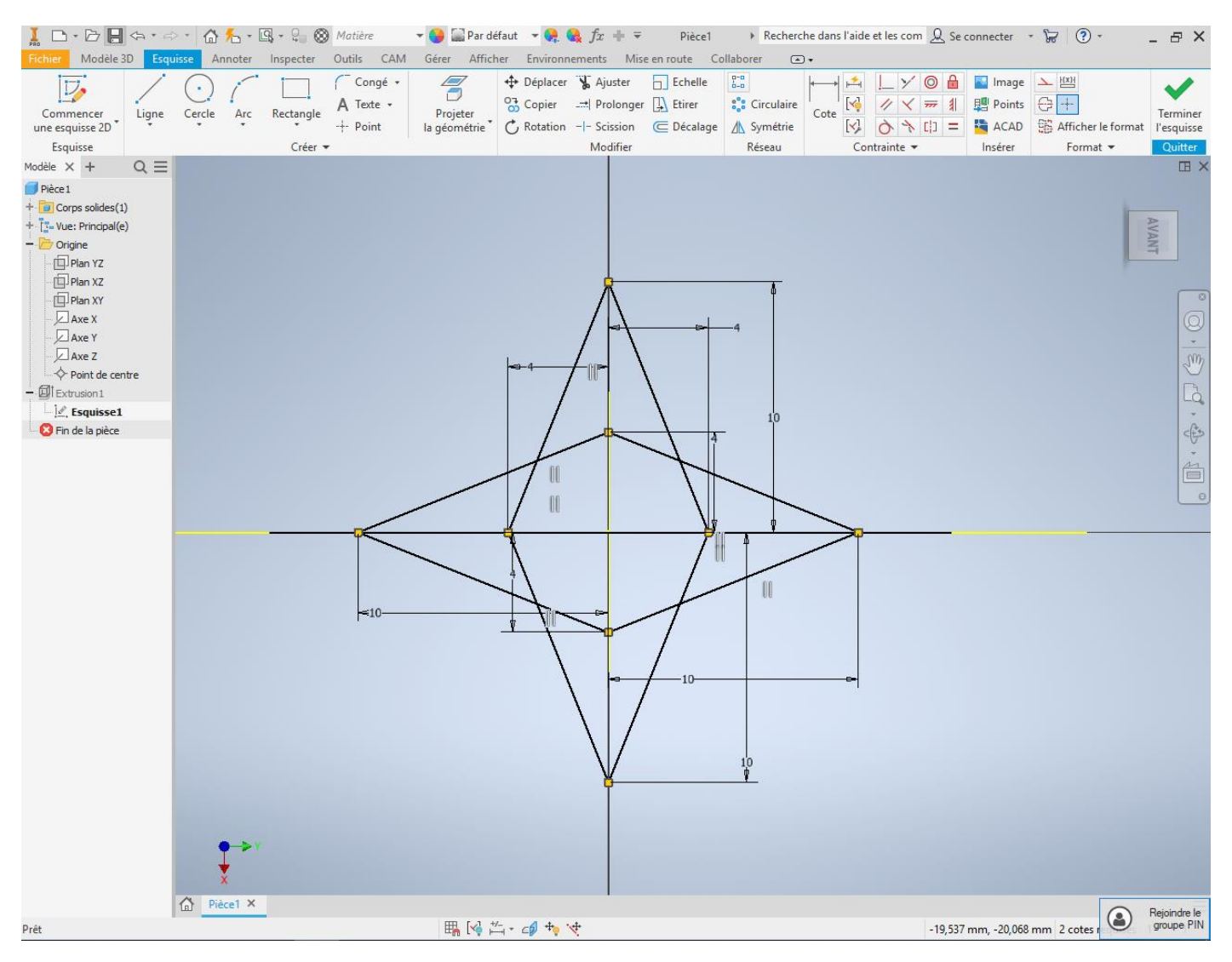

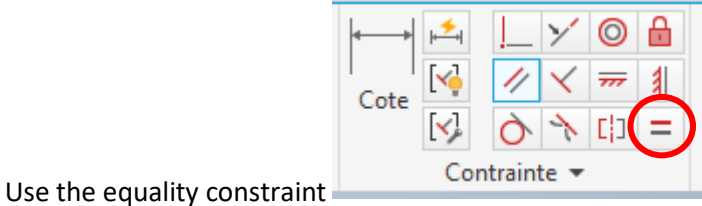

et l'appliquer sur tous les segments ( pour que tous soit

égaux). Il faut que vos segments soit noirs.

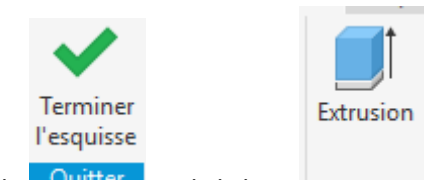

Then do Quitter and click on and select the parts of the room if it is not already done automatically (if you need to select several pieces do Ctrl + click). Then enter the information given on the screen below.

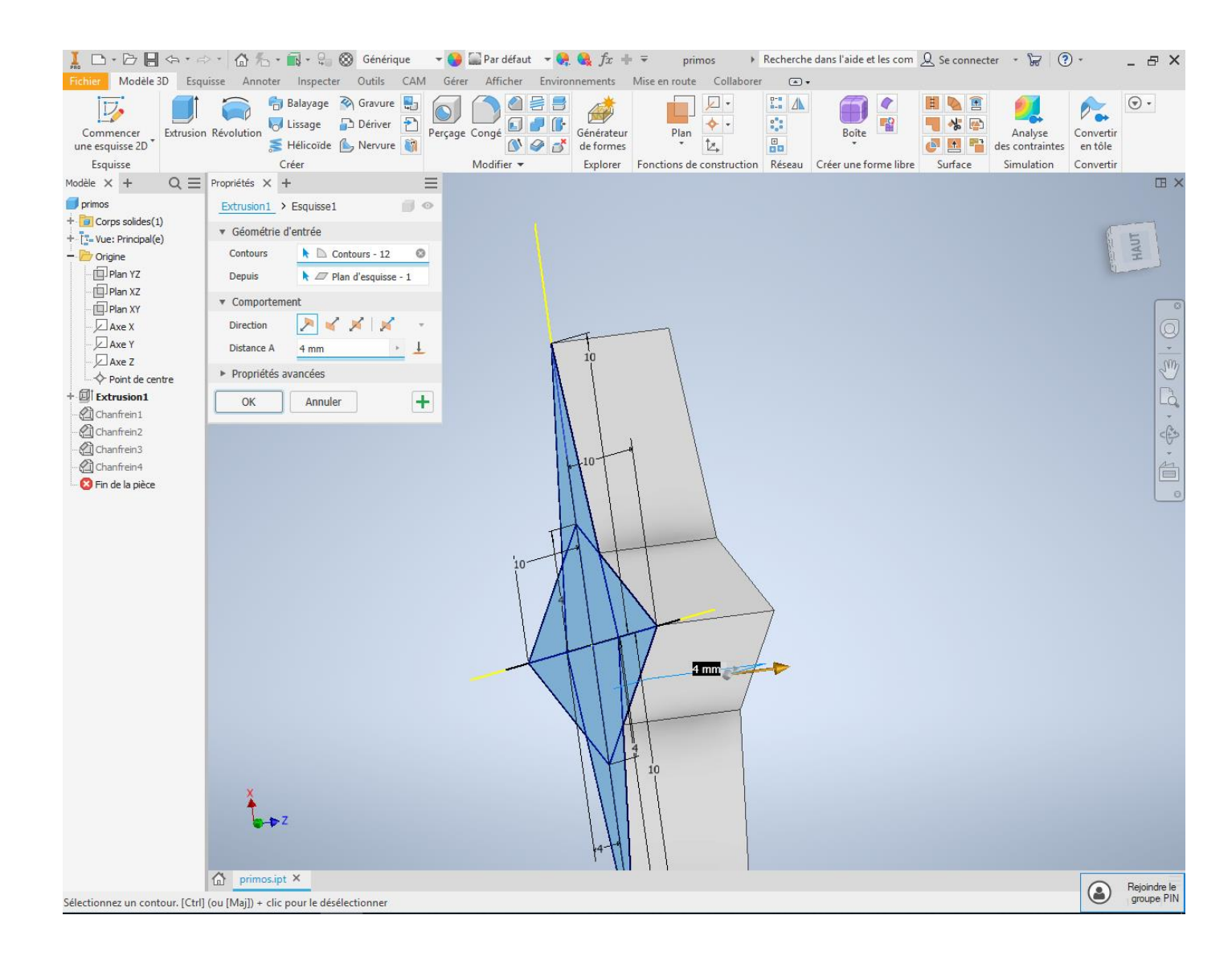

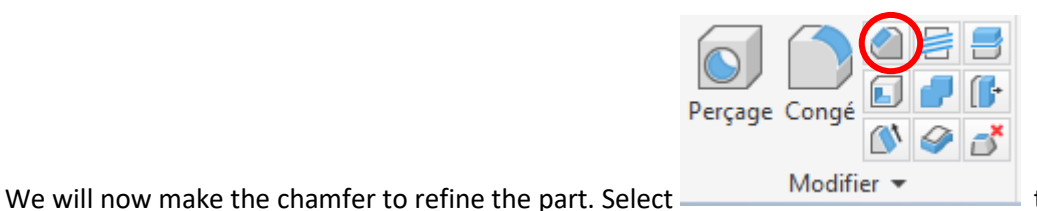

then select each stop in the

room. Enter the data from the screen below. Do not forget to do it on both sides of the part.

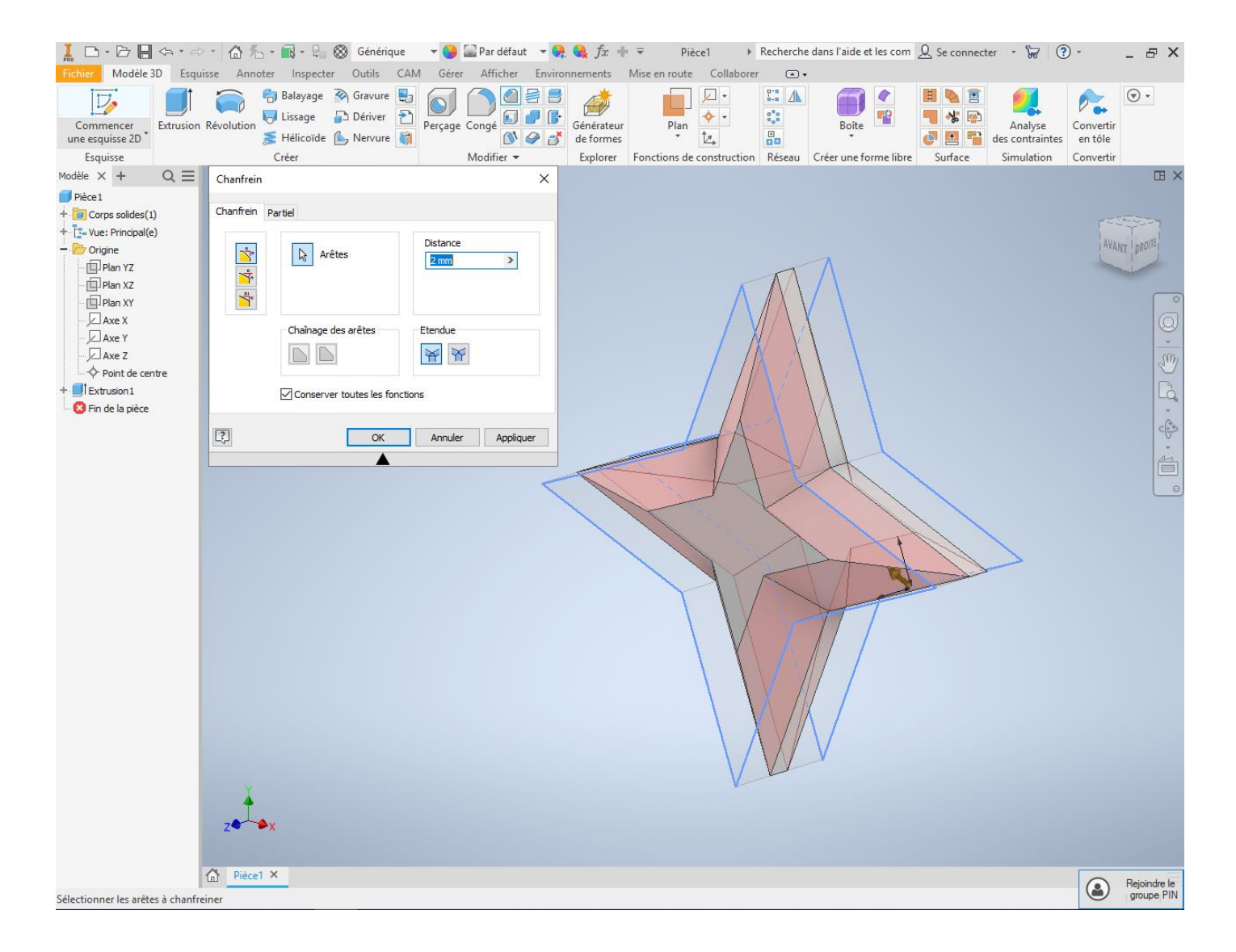

Then do the same thing on the front edges by entering the new data given below. Do not forget to do it on both sides.

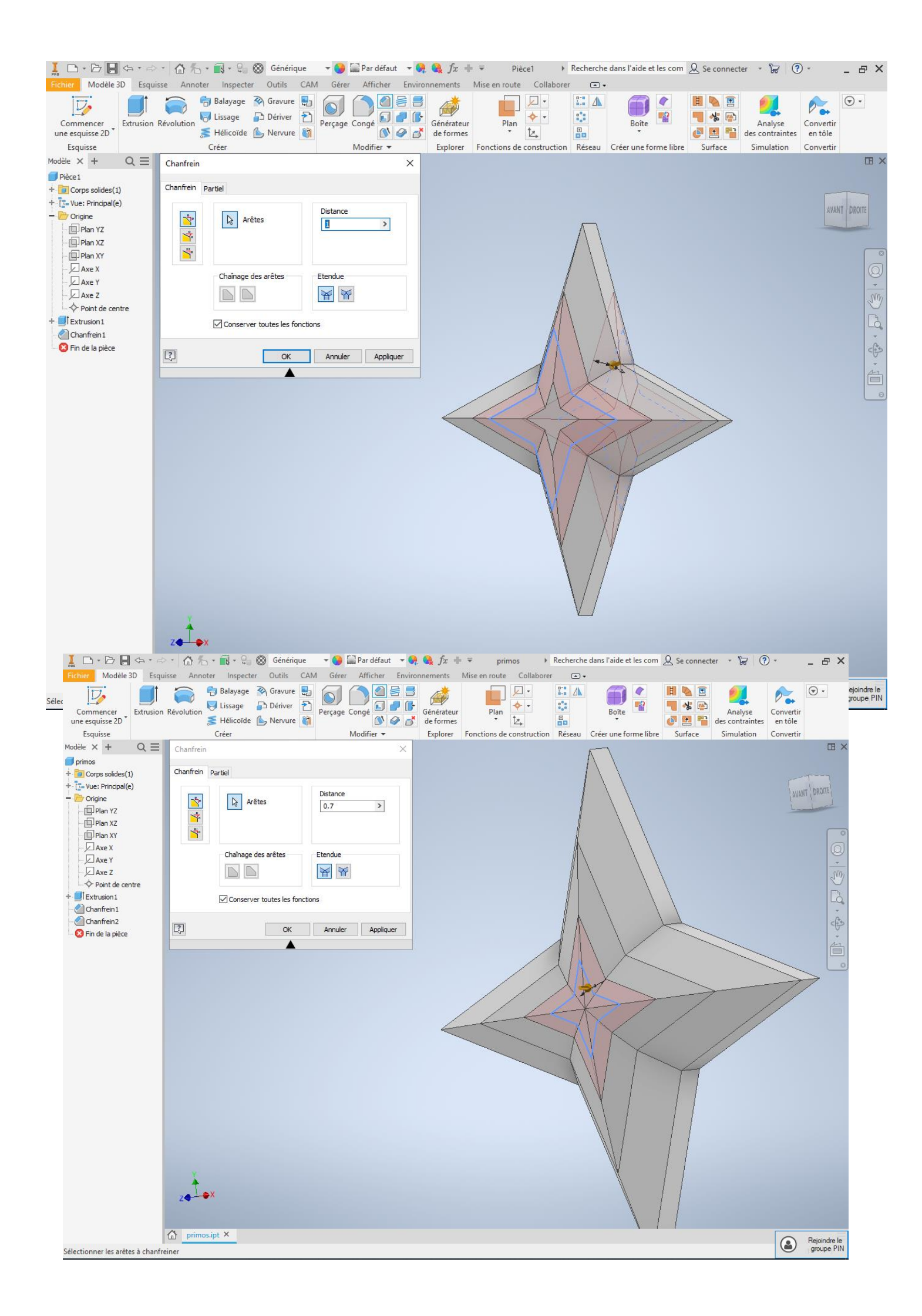

## Your piece is now finished! Color it as you wish with

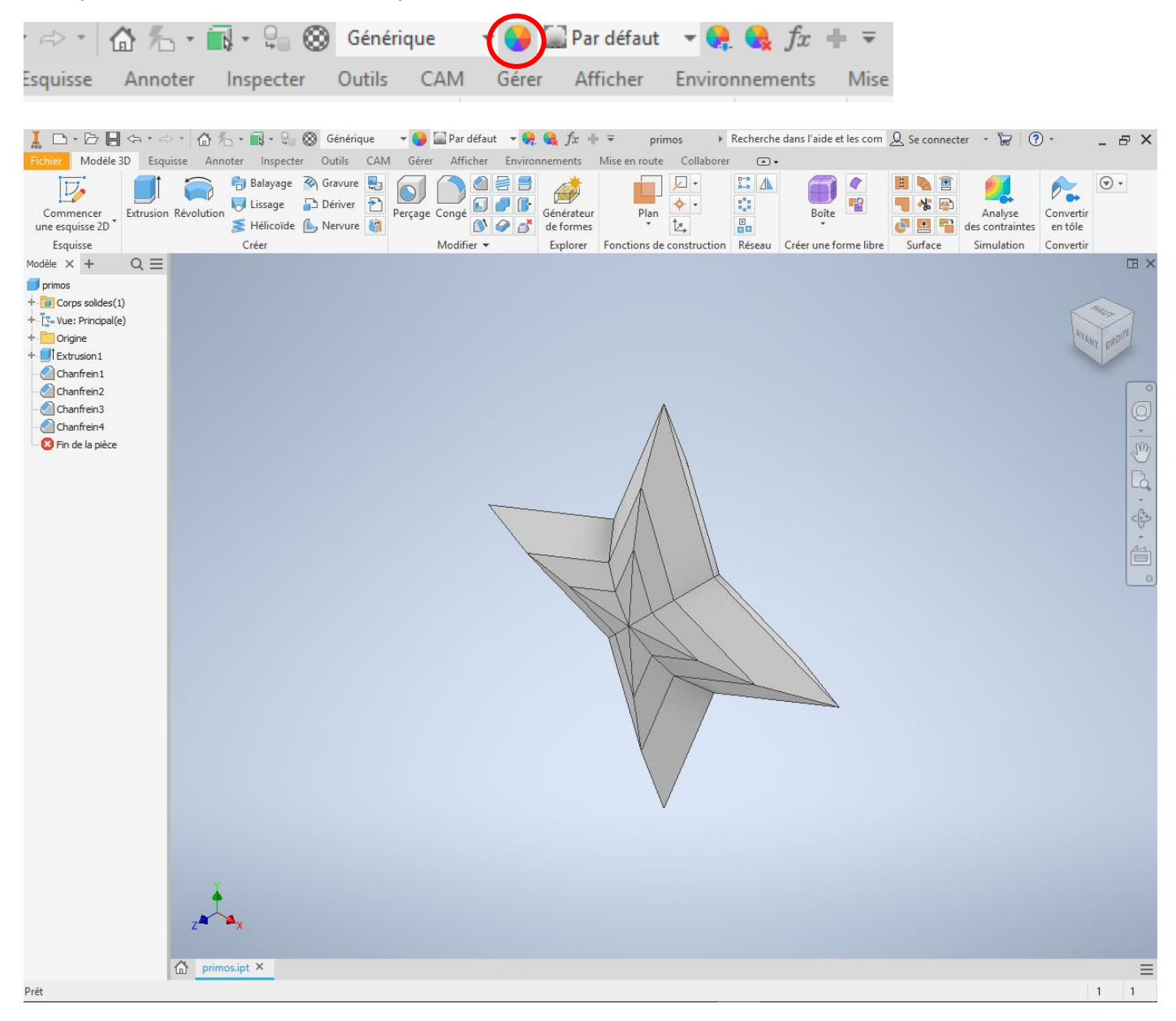